## 2-5 變更向量圖徵樣式

1. 滑鼠選擇欲更變圖徵的圖層,點選滑鼠右鍵,選擇屬性。

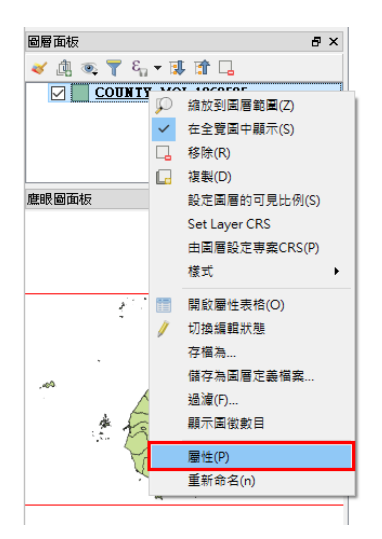

2. 選擇樣式,在 Single symbol 模式下,可以更改該圖層整體圖徵的顏色與樣式。

|             | Single pembol                   |            |
|-------------|---------------------------------|------------|
| -#0         | E E                             |            |
| 《 様式        | 9 9 東境満                         |            |
| - 標記設計      |                                 |            |
|             |                                 |            |
| HHIZ.       |                                 |            |
| · #2        |                                 |            |
| 闌示          | 符號國層類型                          | 與單式通       |
| a           | <b>填满</b>                       | •          |
| r 2017-0001 | 鶴廠 透明填滿                         |            |
| 掉 連結(Joins) | 埃滿樣式                            | •          |
| - 88A       | ininizar                        |            |
| 121112211   |                                 |            |
|             | 近私(法)。<br>(注意)                  |            |
| 929X        | 邊線寬度                            | (1) 公盤 (1) |
| 昭创          | 编移量 X,Y                         | ◆ 公種 ▼     |
|             |                                 | ÷          |
|             | 最近使用色彩                          |            |
|             | □ 論執效果 □ ■ ■                    |            |
|             | ▼ ■新設書 ###28                    |            |
|             | 图磨透明度                           | 0          |
|             | 图層混合模式 複製色彩                     | •          |
|             | 圖徵混合模式 助上已彩<br>取得受其色彩           | •          |
|             | □ 論製效果 選取色彩                     |            |
|             | Control feature seasestag onces |            |

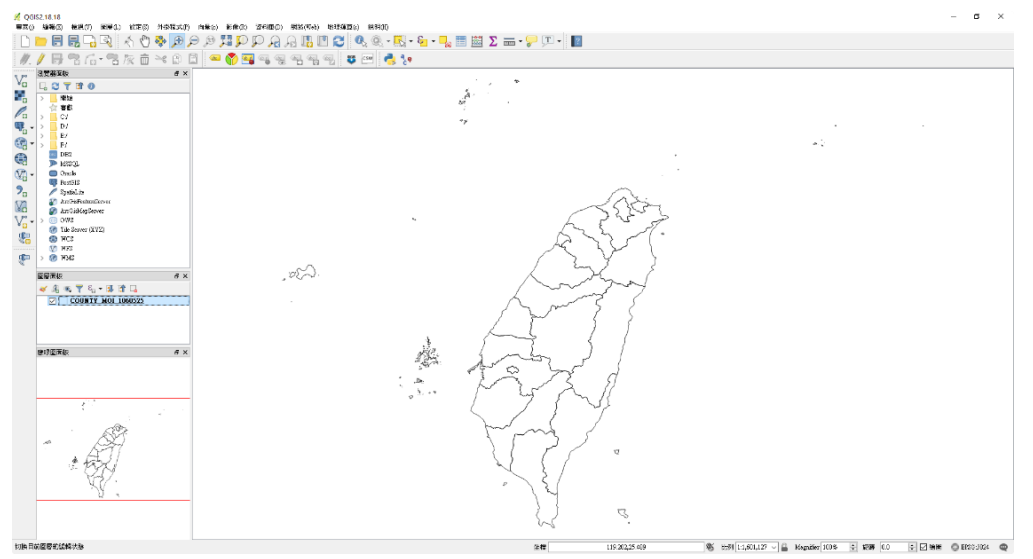

 另外,除了 Single symbol 模式之外,也可以選擇類別模式。在行的下下表 單選擇某一屬性欄位為類別。本範例選擇 County name 縣市名稱當作類 別,即可讓不同縣市,呈現不同顏色加以區別。

|                                                                                                    |                                                                                                    | 2 🗸              |
|----------------------------------------------------------------------------------------------------|----------------------------------------------------------------------------------------------------|------------------|
|                                                                                                    |                                                                                                    |                  |
| <u> </u>                                                                                                    |                                                                                                    |                  |
| 💐 樣式                                                                                                    |                                                                                                    |                  |
| (abc) 標記設計                                                                                                    | ₩ 一 一 一 一 一 一 一 一 一 一 一 一 一 一 一 一 一 一 一                                                                                                    |                  |
| 開始                                                                                                    | 色彩映射表 隨機色彩                                                                                                    | ▼ 編輯 □ 反轉        |
|                                                                                                    | 谷號 值 圖例 □ 宜蘭縣 宜蘭縣                                                                                                    |                  |
|                                                                                                    |                                                                                                    |                  |
| 💭 顯示                                                                                                    | □ □ □ □ □ □ □ □ □ □ □ □ □ □ □ □ □ □ □                                                                                                    |                  |
| 🧔 動作設計                                                                                                    | □ □ □ □ □ □ □ □ □ □ □ □ □ □ □ □ □ □ □                                                                                                    |                  |
| • <b>(</b> Joins)                                                                                                    | 林園市 桃園市                                                                                                    |                  |
| ◎ 圖表                                                                                                    |                                                                                                    |                  |
| ->> 4#EXP(1)                                                                                                    | · 建江縣 速江縣<br>· 三· · · · · · · · · · · · · · · · · ·                                                                                                     |                  |
| 2 詳梓資料                                                                                                    |                                                                                                    |                  |
| 2                                                                                                    | ● ● 新竹縣 新竹縣                                                                                                    |                  |
| = 岡例                                                                                                    | □                                                                                                    |                  |
|                                                                                                    |                                                                                                    |                  |
|                                                                                                    |                                                                                                    | Lab-Difference   |
|                                                                                                    |                                                                                                    | 7進將當設 左 ▼        |
|                                                                                                    | ▼ 图局绘图设定                                                                                                    |                  |
|                                                                                                    | BB22992<br>BB22424                                                                                                    |                  |
|                                                                                                    | ■ 10/1/1 (人) 10/1/1 (人) 10/1/1 (人) 10/1/1 (人) 10/1/1 (人) 10/1/1 (人) 10/1/1 (人) 10/1/1 (人) 10/1/1 (人) 10/1/1 (人) 10/1/1 (人) 10/1/1 (人) 10/1/1 (人) 10/1/1 (\lambda) 10/1/1 (\lambda) 10/1/1 ( |                  |
|                                                                                                    | □論製效果                                                                                                    | (a)              |
|                                                                                                    | Control feature rendering order                                                                                                    | \$5              |
|                                                                                                    | 様式 ▼ OK Cr                                                                                                    | ancel Apply Help |
|                                                                                                    |                                                                                                    |                  |
|                                                                                                    |                                                                                                    |                  |
| 8月14日 第三日 - 1993年1月19日 - 1995年1月19日 - 1995年1995年1995年1995年1995年1995年1995年1995                             | 400) 998(164) 1899(264) 1899(8)<br>🔎 🖓 🕼 🕅 🕿 🔍 🔍 V 🕶 V 😋 V 🔜 19 🗰 🕅 🔀 🗴 🛲 V 💭 TT V                                                                                                    |                  |
| 名版前~6日 - ⑦日                                                                                                    |                                                                                                    |                  |
| 5 X                                                                                                    | 1. J. 1. 1. 1. 1. 1. 1. 1. 1. 1. 1. 1. 1. 1.                                                                                                    |                  |
|                                                                                                    | and the second second second second second second second second second second second second second second second                                                                                                    |                  |
|                                                                                                    | *9                                                                                                    | • •              |
|                                                                                                    |                                                                                                    | - C              |
|                                                                                                    |                                                                                                    |                  |
| nn l                                                                                                    |                                                                                                    |                  |
| 16 I I I I I I I I I I I I I I I I I I I                                                                                                    |                                                                                                    |                  |
| a                                                                                                    |                                                                                                    |                  |
| a<br>D                                                                                                    |                                                                                                    |                  |
| и<br>а)<br>в х                                                                                                    |                                                                                                    |                  |
| κ<br>3<br>- (≱ 1≵ Γ_<br>(40) (000325                                                                                                    |                                                                                                    |                  |
| м<br>Э<br>• (# 12 °С.)<br>• (# 12 °С.)<br>• (# 12 °С.)<br>• (# 12 °С.)<br>• (# 12 °С.)<br>• (# 12 °С.)                                                                                                    |                                                                                                    |                  |
| с<br>области и страниции и страниции и с<br>С траниции и страниции и страниции и страниции и страниции и страниции и страниции и страниции и страниции и стр |                                                                                                    |                  |

113 625 22 60

Hife [1:1,601,127 V 🔒 Magnifier [1005 🗣 1578 [0.0 🐨 🗹 1098 🕥 E150-3024

4. 接著再選擇標記設定,然後先由下拉式選單選擇 show labels for this layers。

| 🕺 圖層屬性 - COUNTY_M        | OI_1060525   櫄記設計                                      |           |                     |           |       | ?    | ×  |
|--------------------------|--------------------------------------------------------|-----------|---------------------|-----------|-------|------|----|
| 🔀 一般                     | . Show labels for this                                 | layer     |                     |           |       | -    | 28 |
| ▶ 様式                     | <ul> <li>沒有標籤</li> <li>Show labels for this</li> </ul> | : laver   |                     |           |       |      | 3  |
| <b>1</b> 5K- <b>3</b> -V | 🔐 Rule-based labeling                                  | š         |                     |           |       |      | _  |
| (abc 標記設計                | Lorem Ipsum 中文1 2                                      | 2 12 顳 攏  |                     |           |       | _    | ^  |
| 開位                       |                                                        |           |                     |           |       |      | J  |
| 🞸 繪圖                     | Lorem Ipsum 中文12                                       | 12 龜 龖    |                     | •         |       |      | -  |
| - 願示                     | abc 文字                                                 | 文字        |                     |           |       |      |    |
|                          | +ab 格式                                                 | 字型        | 新細明體                |           |       | •    | Ļ  |
| 💓 動作設計                   | abc 輪廓                                                 | 様式        |                     |           |       | • E  | L  |
| • ┥ 連結(Joins)            | ● 開京<br>● 陰影                                           |           |                     |           | B (EL |      | 1  |
| 🌇 🔤 表                    | 💠 位置                                                   | **        |                     |           |       |      | 1  |
| 分報答料                     | _∕ 繪圖                                                  | X4        | 9.0000              |           |       |      | *  |
| C ATTAIN                 |                                                        |           | 點                   |           |       | - <  | ÷  |
| と 變數                     |                                                        | 色彩        |                     |           |       | 1    | •  |
| - ■例                     |                                                        | 透明度       |                     |           | 0 %   | •    | Ļ  |
|                          |                                                        | 大小寫設定     | 無變更                 |           |       | •    | Ļ  |
|                          |                                                        | 間距        | 字母 0.0000           |           |       | •    | Ļ  |
|                          |                                                        |           | 字 0.0000            |           |       | •    | Ļ  |
|                          |                                                        | 混合模式      | 正常                  |           |       | • €  | 1  |
|                          |                                                        | Apply lab | el text substitutes |           |       |      |    |
|                          |                                                        | ,         |                     |           |       |      |    |
|                          |                                                        |           |                     |           |       |      |    |
|                          |                                                        |           |                     |           |       |      |    |
|                          |                                                        |           |                     |           |       |      |    |
|                          | 様式 ▼                                                   |           |                     | OK Cancel | Apply | Help |    |

5. 積下來再選擇下一個下拉式選單選擇有縣市名稱的 COUNTYNAME。

| <b>X</b> 1 | 圖層屬性 - COUNTY_M | IOI_1060525   標記設計               |                  |                      |         | ? ×           |  |
|------------|-----------------|----------------------------------|------------------|----------------------|---------|---------------|--|
| $\geq$     | 一般              | 📾 Show labels for this layer 🔹 🍖 |                  |                      |         |               |  |
| ~          | 様式              | Label with COUNTYID              |                  |                      |         |               |  |
| abc        | 標記設計            | abc COUN                         | IYCODE<br>IYNAME |                      |         | ^             |  |
|            | 欄位              | abc COUN                         | TYENG            |                      |         |               |  |
| ~          | 繪圖              | Lorem Ipsum 中文1 2                | 12 龘 龖           |                      | •       |               |  |
|            | 顯示              | abc 文字                           | 文字               |                      |         |               |  |
| ٢          | 動作設計            | <sup>tab</sup> と格式<br>abc 輪廓     | 字型               | 新細明體                 |         | •             |  |
|            | 蒲结(Toine)       | 💙 背景                             | 様式               |                      |         | • 🚍           |  |
|            |                 | ○ 陰影                             |                  |                      |         | в 🖶 І 🖶       |  |
|            | 圖表              |                                  | 大小               | 9.0000               |         | •             |  |
| i          | 詮釋資料            |                                  |                  | 點                    |         | • 🖶           |  |
| 3          | 變數              |                                  | 色彩               |                      |         | e             |  |
| ÷          | 圖例              |                                  | 透明度              |                      |         | 0 % 😫 🖶       |  |
|            |                 |                                  | 大小寫設定            | 無變更                  |         | • 🚍           |  |
|            |                 |                                  | 間距               | 字母 0.0000            |         | •             |  |
|            |                 |                                  |                  | 字 0.0000             |         | •             |  |
|            |                 |                                  | 混合模式             | 正常                   |         | • 🖶           |  |
|            |                 |                                  | 🗌 Apply lab      | oel text substitutes |         |               |  |
|            |                 |                                  |                  |                      |         |               |  |
|            |                 |                                  |                  |                      |         |               |  |
|            |                 |                                  |                  |                      |         |               |  |
|            |                 | 様式 ▼                             |                  |                      | OK Canc | el Apply Help |  |

6. 最後再點選輪廓選項及勾選繪製文字輪廓後按 OK 完成漂亮文字顯示如下

圖所示。

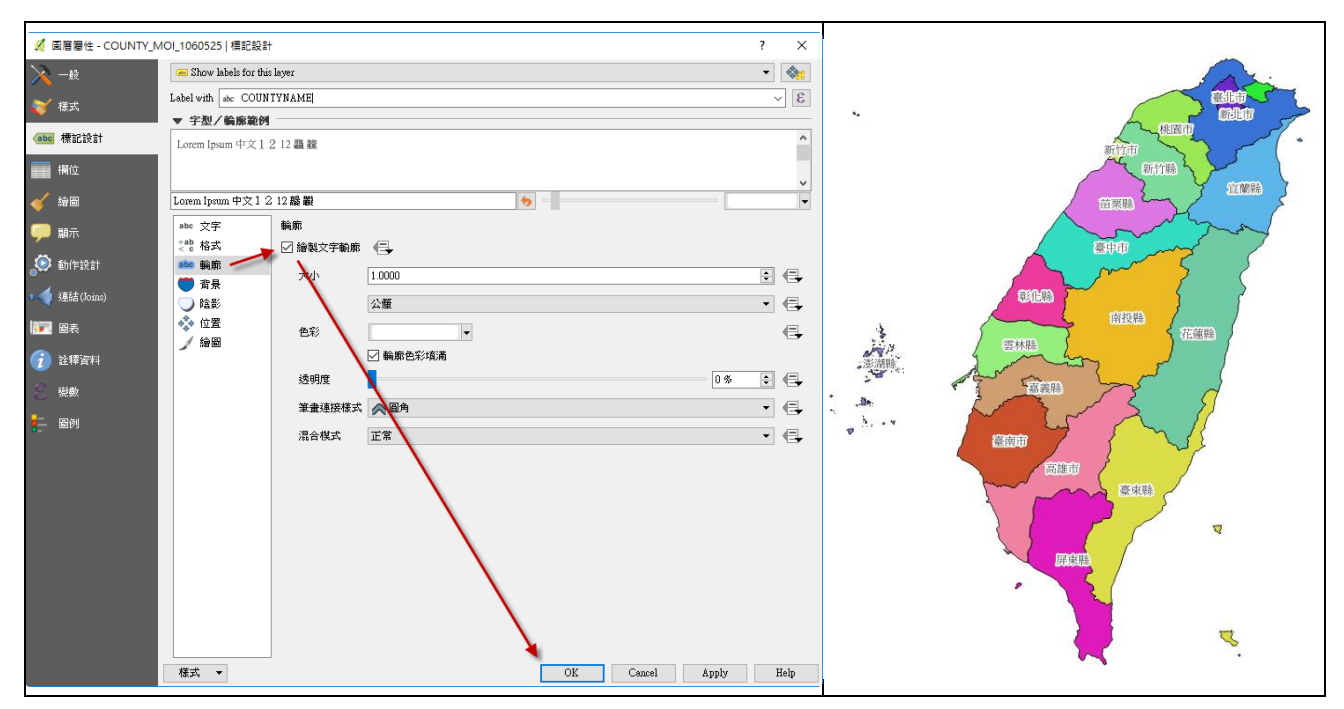